## Meilin固件接入OneVnet网络说明

- 一. 您的华硕AC系列路由需要自行刷入梅林系统
- 二. 登陆后台, 高级设置-VPN-OpenVPN Clients

|               | 操作模式: 无线路由器 Firmware: 380.66_4        | -X7.5 SSID: wodewifi App 🎓 😤                | 3 🔁 🗲 |
|---------------|---------------------------------------|---------------------------------------------|-------|
| De Tools      | VPN Status PPTP Server OpenVPN Server | ervers PPTP/L2TP Client OpenVPN Clients TOR |       |
| 高级设置          | Client control                        |                                             | _     |
| <b>豪</b> 无线网络 | Select client instance                | ¢*nent 1 ▼                                  |       |
| 合計 内部网络(LAN)  | Service state                         | Warning: any unsaved change will be lost.   |       |
|               | 导入.ovpn文件                             | 选择文件 未选择任何文件 上传                             |       |
|               | Basic Settings                        |                                             |       |
| IPv6          | Stat with WAN                         | ●是◎否                                        |       |
| VPN           | 接口类型                                  | TUN T                                       |       |
| ↓ 防火増         | 通信协议                                  | TCP V                                       |       |

三.在OneVnet上根据提示,获取OpenVPN 配置文件;在路由器后台点击选择文件,上传ovpn文件,等待刷新

| AiProtection<br>智能网络卫士   | In case of problem, see the <u>System Log</u> for | any error message related to openvpn.              |  |  |
|--------------------------|---------------------------------------------------|----------------------------------------------------|--|--|
| Adaptive OoS             | Client control                                    |                                                    |  |  |
| 网络监控家                    | Select client instance                            | Client 1 •                                         |  |  |
| Yraffic Analyzer<br>流量分析 | Service state                                     | ON Warning: any unsaved change will be lost.       |  |  |
| 💼 USB 相关应用               | 导入 .ovpn 文件                                       | 选择文件 未选择任何文件                                       |  |  |
| AiCloud 2.0              | Basic Settings                                    |                                                    |  |  |
|                          | Start with WAN                                    |                                                    |  |  |
| 🎤 Tools                  | 接口类型                                              |                                                    |  |  |
| 高级设置                     | 通信协议                                              |                                                    |  |  |
| <b>豪</b> 无线网络            | Server Address and Port                           | Address: ov-f.vnet.one Port 500                    |  |  |
| 合 内部网络(LAN)              | 防火墙                                               | Automatic V                                        |  |  |
|                          | 验证模式                                              | TLS   Content modification of Keys & Certificates. |  |  |
| ↔ 外部网络(WAN)              | Username/Password Authentication                  | ●是●否                                               |  |  |
| 😥 ІРνб                   | Username                                          | kairui                                             |  |  |

四. 在Username 和 Password中填入您OneVnet 账户和密码

五. 高级设置中, Verify Server Certificate 选择否, Accept NDS Configuration选择 Exclusive

| Advanced Settings                                      |                                                 |
|--------------------------------------------------------|-------------------------------------------------|
| Log verbosity<br>(0-11, default=3)                     | 3                                               |
| 轮询间隔<br>(关闭:0)                                         | 0                                               |
| Accept DNS Configuration                               | Exclusive <b>v</b>                              |
| Cipher Negotiation                                     | Enable (with fallback) <b>v</b>                 |
| Negotiable ciphers                                     | AES-128-GCM:AES-256-GCM:AES-128-CBC:AES-256-CBC |
| Legacy/fallback cipher                                 | Default 🔻                                       |
| 压缩                                                     | LZO Adaptive V                                  |
| TLS Renegotiation Time<br>(in seconds, -1 for default) | -1                                              |
| Connection Retry<br>(in seconds, -1 for infinite)      | -1                                              |
| Verify Server Certificate                              | ●是 ◎否                                           |
|                                                        |                                                 |

六. 保存设定, Service State 选择On 勾选 Start with WAN 为是

| OpenVPN Client 1 - Connected (ov-f.vnet.one tcp-client:500) |            |                      |            |  |  |  |
|-------------------------------------------------------------|------------|----------------------|------------|--|--|--|
| Statistics                                                  | _          | _                    | _          |  |  |  |
| TUN/TAP read bytes                                          | 7,106,000  | TUN/TAP write bytes  | 91,887,690 |  |  |  |
| TCP/UDP read bytes                                          | 93,514,115 | TCP/UDP write bytes  | 8,214,733  |  |  |  |
| Auth read bytes                                             | 91,889,085 | pre-compress bytes   | 49,232     |  |  |  |
| post-compress bytes                                         | 46,855     | pre-decompress bytes | 261,140    |  |  |  |
| post-decompress bytes                                       | 356,259    |                      |            |  |  |  |

七. 返回VPN设定首页,您将会看见成功接入后的接入信息